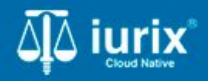

#### Tutoriales - Módulo Documentos electrónicos

# Reintentar envío de notificación electrónica

# Reintentar envío de notificación electrónica

#### Introducción

Este tutorial te guiará a través del proceso de reintento de envío de correos electrónicos vinculados a las notificaciones electrónicas en expedientes en lurix Cloud, cuando los mismos fallan por inconvenientes que pueden subsanarse.

#### Objetivo

• Reintentar el envío de correo electrónico para la notificación electrónica.

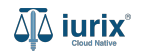

Selecciona la opción **Documentos electrónicos** del menú superior.

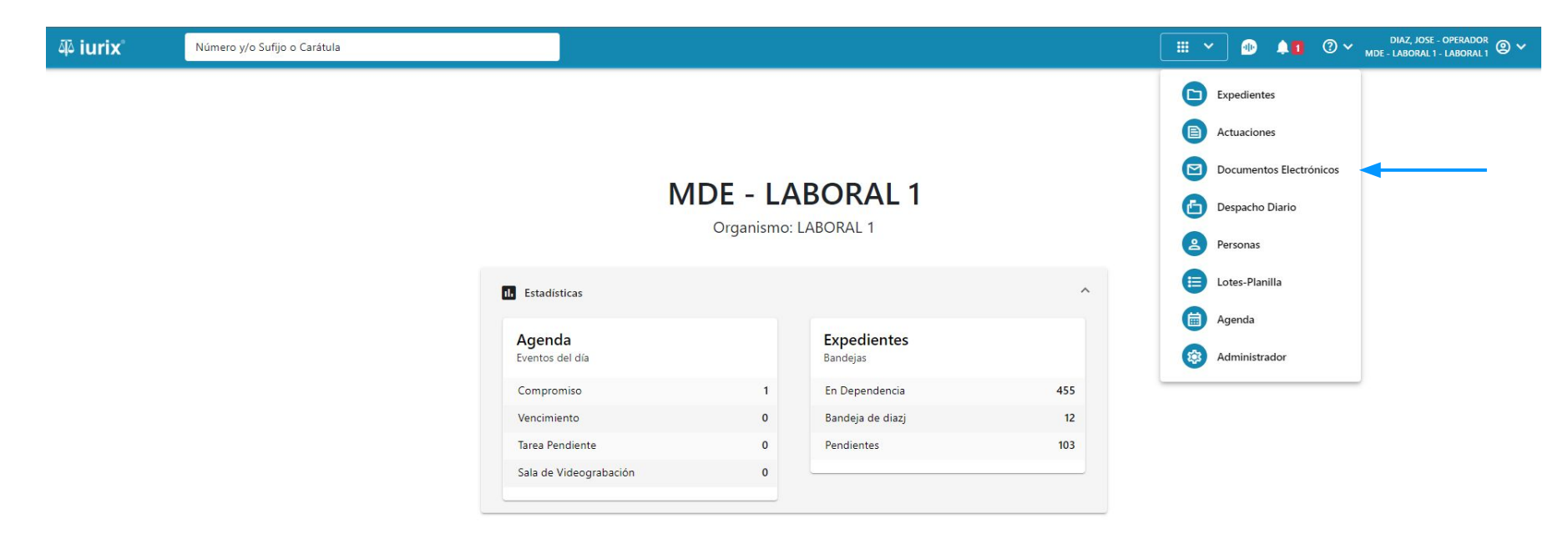

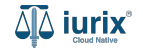

Para reintentar el envío de una notificación electrónica, selecciona la Bandeja de rechazados, selecciona la notificación deseada y haz clic en **Acciones - Enviar a la bandeja de salida**.

| iuri                                                                                                    | X <sup>°</sup> Número                    | o y/o Sufijo o Carátula |                               | Docu                                       | mentos Electrónicos 🗸 | Liaz, Jorge - Operador Or MDE - Civil 1 - Civil 1 @ V |  |  |  |
|----------------------------------------------------------------------------------------------------|------------------------------------------|-------------------------|-------------------------------|--------------------------------------------|-----------------------|-------------------------------------------------------|--|--|--|
| CIVIL 1<br>Documentos Electrónicos de JUZGADO CIVIL, COMERCIAL Y MINAS Nº 1 TESTING - Bandeja Rechazado |                                          |                         |                               |                                            |                       |                                                       |  |  |  |
| Bandeja                                                                                                 | Rechazado 👻                              |                         |                               |                                            |                       |                                                       |  |  |  |
| 🖉 Acci                                                                                                  | iones 🔻                                  |                         |                               |                                            |                       |                                                       |  |  |  |
| Expo                                                                                                    | ortar a Excel                            | Expediente              | Receptor                      | Asunto                                     | Cédula                |                                                       |  |  |  |
| Envia                                                                                                   | ar a la bandeja de salida<br>selar envío | EXP 204016/10           | ARAGON, ESTELA ALEJANDRA      | CEDULA EXP 204016/10 - CEDEXT<br>200383/12 | CEDEXT 200383/12      |                                                       |  |  |  |
|                                                                                                    | 30/07/2012 00:00                         | EXP 1285/99             | ROCHA, CLAUDIA PATRICIA       | CEDULA EXP 1285/99 - CEDEXT 199902/12      | CEDEXT 199902/12      |                                                       |  |  |  |
|                                                                                                    | 30/05/2012 00:00                         | EXP 187065/10           | PONCE NAVELINO, ANA ALEJANDRA | CEDULA EXP 187065/10 - CEDEXT<br>179379/12 | CEDEXT 179379/12      | Ŷ                                                     |  |  |  |
|                                                                                                    | 30/05/2012 00:00                         | EXP 829/96              | TERZONI, JORGE ALBERTO        | CEDULA EXP 829/96 - CEDEXT 182237/12       | CEDEXT 182237/12      |                                                       |  |  |  |
|                                                                                                    | 30/03/2012 00:00                         | EXP 214595/11           | MOLESINI,LUCAS MATIAS         | CEDULA EXP 214595/11 - CEDEXT<br>156648/12 | CEDEXT 156648/12      |                                                       |  |  |  |
|                                                                                                    | 206/2012 00:00                           | EXP 168182/9            | CORIGLIANO, JAVIER ALEJANDRO  | CEDULA EXP 168182/9 - CEDEXT 195169/12     | CEDEXT 195169/12      |                                                       |  |  |  |
|                                                                                                    | 29/06/2012 00:00                         | EXP 168182/9            | CORIGLIANO, JAVIER ALE JANDRO | CEDULA EXP 168182/9 - CEDEXT 195169/12     | CEDEXT 195169/12      |                                                       |  |  |  |
|                                                                                                    | 29/05/2012 00:00                         | EXP 231636/12           | RIZZOTTO, SERGIO DANIEL       | CEDULA EXP 231636/12 - CEDEXT<br>181796/12 | CEDEXT 181796/12      |                                                       |  |  |  |
|                                                                                                    | 28/06/2012 00:00                         | EXP 218518/11           | URIA, PABLO ANDRES            | CEDULA EXP 218518/11 - CEDEXT<br>195164/12 | CEDEXT 195164/12      |                                                       |  |  |  |

Página: 100 🔻 1 - 100 de 246 < 🍾 🗘

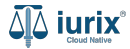

Si el envío fue exitoso, se presenta el mensaje correspondiente y la notificación electrónica se quita de la bandeja de rechazados y se agrega en la bandeja de salida.

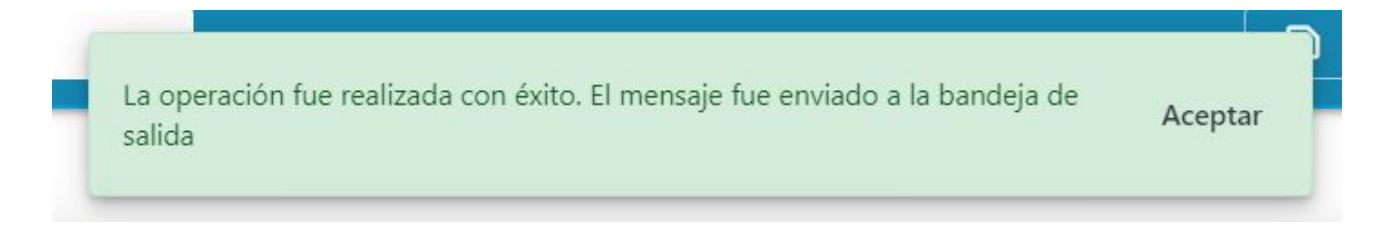

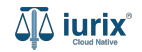

Para enviar la notificación electrónica, selecciona la Bandeja de salida, selecciona la notificación deseada y haz clic en **Acciones -**Enviar correo electrónico.

| 4ª iuri         | X <sup>®</sup> Número | o y/o Sufijo o Carátula |                               |                                        | cumentos Electrónicos 🗸 | ) <b>. 1</b> 0 ~ " | IAZ, JORGE - OPERADOR<br>MDE - CIVIL 1 - CIVIL 1 |
|-----------------|-----------------------|-------------------------|-------------------------------|----------------------------------------|-------------------------|--------------------|--------------------------------------------------|
| civil 1<br>Docu | imentos Electr        | ónicos de JUZGADO (     | CIVIL, COMERCIAL Y MINAS      | <b>S N° 1 TESTING</b> - Bandeja        | Salida                  |                    |                                                  |
| Bandeja         | a Salida 🔹            | · Ţ Más filtros         |                               |                                        |                         |                    |                                                  |
| Sec.            | iones 🔻               |                         |                               |                                        |                         |                    |                                                  |
| Expo            | ortar a Excel         | Expediente              | Receptor                      | Asunto                                 | Cédula                  |                    |                                                  |
| Envia           | ar correo electrónico | EXP 70/20               | FERRARI,FLAVIA                | Cédula EXP 70/20 - CEDEXT 43395/20     | CEDEXT 43395/20         |                    | <b></b>                                          |
|                 | 31/08/2020 09:09      | EXP 70/20               | ZAPATA, VICTORIA              | Cédula EXP 70/20 - CEDEXT 43393/20     | CEDEXT 43393/20         |                    |                                                  |
|                 | 31/08/2020 09:09      | EXP 70/20               | ZANGLA, URTEAGA MARIA SOLEDAD | Cédula EXP 70/20 - CEDEXT 43396/20     | CEDEXT 43396/20         |                    |                                                  |
|                 | 31/08/2012 08:48      | EXP 205004/11           | HEREDIA, ANDRES ALEJANDRO     | Cédula EXP 205004/11 - #ACT_IDENTIF#   | CEDEXT 15474/12         |                    |                                                  |
|                 | 31/08/2012 08:48      | EXP 228613/12           | LARA, FERRERO ALEJANDRO JOSUE | Cédula EXP 228613/12 - #ACT_IDENTIF#   | CEDEXT 15116/12         |                    |                                                  |
|                 | 30/10/2012 13:03      | EXP 220481/11           | MARTINEZ, IVANA SOLEDAD       | Cédula EXP 220481/11 - CEDEXT 33794/12 | CEDEXT 33794/12         |                    |                                                  |
|                 | <b>10/201</b> 2 11:29 | EXP 10273/8             | SANCHEZ, MARILINA             | Cédula EXP 10273/8 - CEDEXT 36025/12   | CEDEXT 36025/12         |                    |                                                  |
|                 | 29/10/2012 11:29      | EXP 10273/8             | MARTIN, MARIA ALEJANDRA       | Cédula EXP 10273/8 - CEDEXT 36032/12   | CEDEXT 36032/12         |                    |                                                  |
|                 | 29/10/2012 11:29      | EXP 9156/7              | BALBO, MARTA GABRIELA         | Cédula EXP 9156/7 - CEDEXT 37042/12    | CEDEXT 37042/12         |                    |                                                  |
|                 |                       |                         |                               |                                        |                         |                    |                                                  |

Página: 100 💌 1 - 100 de 767 < 🖒

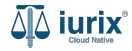

Si el envío fue exitoso, se presentará el mensaje correspondiente y la notificación electrónica se quitará de la bandeja de salida y se agregará en la bandeja de enviados.

La operación fue realizada con éxito. El mensaje fue enviado

Si el envío presenta errores, se presentará el mensaje correspondiente y la notificación electrónica se quitará de la bandeja de salida y se agregará en la bandeja de rechazados.

La operación no pudo ser realizada. Alguno de los adjuntos presenta errores. Reintente en unos minutos. Si el problema persiste, comuníquese con el **Aceptar** administrador del sistema.

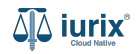

Aceptar

En cualquiera de los dos casos, el detalle de cada correo electrónico se accede desde el icono 🏠 disponible en cada bandeja.

| iuri                                                                                                    | X° Número        | o y/o Sufijo o Carátula |                               | Doct                                   | umentos Electrónicos 🗸 🋕 | DIAZ, JORGE - OPERADOR<br>MDE - CIVIL 1 - CIVIL 1 @ ~ |  |  |  |
|----------------------------------------------------------------------------------------------------|------------------|-------------------------|-------------------------------|----------------------------------------|--------------------------|-------------------------------------------------------|--|--|--|
| CIVIL 1<br>Documentos Electrónicos de JUZGADO CIVIL, COMERCIAL Y MINAS Nº 1 TESTING - Bandeja Salida<br>Bandeja Salida T T Más filtros |                  |                         |                               |                                        |                          |                                                       |  |  |  |
|                                                                                                    |                  |                         |                               |                                        |                          |                                                       |  |  |  |
|                                                                                                    | Fecha firma      | Expediente              | Receptor                      | Asunto                                 | Cédula                   |                                                       |  |  |  |
|                                                                                                    | 31/08/2020 09:09 | EXP 70/20               | FERRARI, FLAVIA               | Cédula EXP 70/20 - CEDEXT 43395/20     | CEDEXT 43395/20          | û <b></b>                                             |  |  |  |
|                                                                                                    | 31/08/2020 09:09 | EXP 70/20               | ZAPATA, VICTORIA              | Cédula EXP 70/20 - CEDEXT 43393/20     | CEDEXT 43393/20          |                                                       |  |  |  |
|                                                                                                    | 31/08/2020 09:09 | EXP 70/20               | ORTEGA, MARIA SOLEDAD         | Cédula EXP 70/20 - CEDEXT 43396/20     | CEDEXT 43396/20          |                                                       |  |  |  |
|                                                                                                    | 31/08/2012 08:48 | EXP 205004/11           | HEREDIA, ANDRES ALEJANDRO     | Cédula EXP 205004/11 - #ACT_IDENTIF#   | CEDEXT 15474/12          |                                                       |  |  |  |
|                                                                                                    | 31/08/2012 08:48 | EXP 228613/12           | LARA, FERRERO ALEJANDRO JOSUE | Cédula EXP 228613/12 - #ACT_IDENTIF#   | CEDEXT 15116/12          |                                                       |  |  |  |
|                                                                                                    | 30/10/2012 13:03 | EXP 220481/11           | MARTINEZ, IVANA SOLEDAD       | Cédula EXP 220481/11 - CEDEXT 33794/12 | CEDEXT 33794/12          |                                                       |  |  |  |
|                                                                                                    | 29/10/2012 11:29 | EXP 10273/8             | SANCHEZ, MARILINA             | Cédula EXP 10273/8 - CEDEXT 36025/12   | CEDEXT 36025/12          |                                                       |  |  |  |
|                                                                                                    | 29/10/2012 11:29 | EXP 10273/8             | MARTIN, MARIA ALEJANDRA       | Cédula EXP 10273/8 - CEDEXT 36032/12   | CEDEXT 36032/12          |                                                       |  |  |  |
|                                                                                                    | 29/10/2012 11:29 | EXP 9156/7              | BALBO, MARTA GABRIELA         | Cédula EXP 9156/7 - CEDEXT 37042/12    | CEDEXT 37042/12          |                                                       |  |  |  |
|                                                                                                    |                  |                         |                               |                                        | Página: 100 💌            | 1 - 100 de 767 < 📏 🗘                                  |  |  |  |

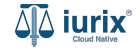

En el detalle, se especifica el destinatario, el cuerpo o contenido a enviar, así como los archivos adjuntos. Además, proporciona un seguimiento del envío a través de sus distintos estados:

- Para enviar: pendiente de envío por parte del operador del sistema
- Enviado: entregado en la casilla del receptor. Se ha notificado electrónicamente
- Rechazado: no pudo entregarse al receptor.
- Cancelado: el operador ha cancelado el envío

| Cédula EXP 98712365/22 - CEDELE 467/24                                                                                                    |               |             |                  |    |                                                        | × |
|----------------------------------------------------------------------------------------------------|---------------|-------------|------------------|----|--------------------------------------------------------|---|
| Receptor:     Estado:       TORRES, ANGELA - angela@justiciasanluis.gov.ar     Enviado       Asunto:     Fecha de envío:       Cédula EXP 98712365/22 - CEDELE 467/24     09/01/2024 11:39 |               |             |                  |    |                                                        |   |
| EXP 98712365/22                                                                                                    | CEDELE 467/24 |             | 09/01/2024 11:30 | 09 | ecna de recepcion:<br>9/01/2024 11:39                  |   |
| <ul> <li>✓ Cuerpo</li> <li>✓ Archivos enviados</li> <li>▲ Utravial de ante des</li> </ul>                                                                                                  |               |             |                  |    |                                                        |   |
| Eacha                                                                                                    |               | Estado      |                  |    | Observationer                                          |   |
| reuna                                                                                                    |               | ESIAUU      |                  |    | Observaciones                                          | - |
| 09/01/2024 11:30                                                                                                    |               | Para Enviar |                  |    |                                                        |   |
| 09/01/2024 11:39                                                                                                    |               | Enviado     |                  | E  | E-mail enviado: Cédula EXP 98712365/22 - CEDELE 467/24 |   |

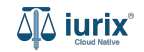

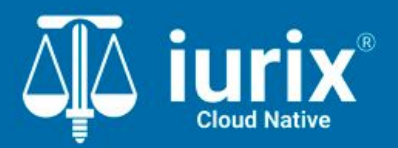

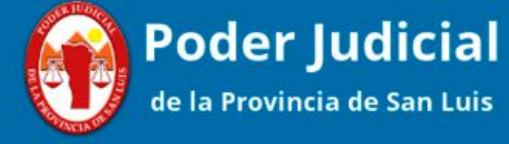

Versión 1.0.0 | Fecha 01/08/2024

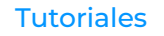